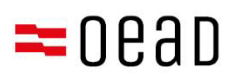

# Pomoć za staratelje

## OUU-potvrda, plaćanje i oslobađanje

Stanje: Septembar 2024.

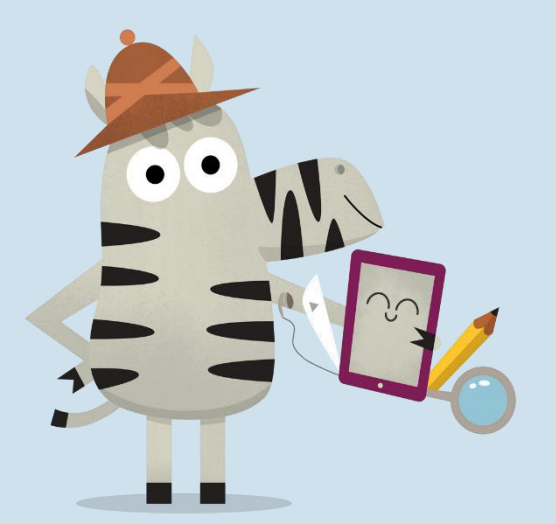

Bundesministerium Bildung

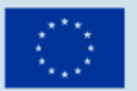

Kofinanziert von der Europäischen Union

## Sadržaj

| 1. | Pre  | gled                                                                  | 3  |
|----|------|-----------------------------------------------------------------------|----|
| 2. | Prin | nitak OUU i informacija o plaćanju                                    | 3  |
| 3. | Poty | vrda OUU, plaćanje 25% vlastitog doprinosa ili zahtjev za oslobađanje | 3  |
| 3  | .1.  | Objaviti osnovne podatke                                              | 4  |
| 3  | .2.  | Potvrda OUU                                                           | 6  |
| 3  | .3.  | Plaćanje vlastitog doprinosa                                          | 7  |
| 3  | .4.  | Oslobođenje od vlastitog doprinosa                                    | 9  |
| 3  | 5.5. | Ponovni pristup obrascu1                                              | 14 |

### Važna napomena:

U slučaju protivrječnosti, odstupanja ili nedoumica, isključivo je mjerodavna njemačka verzija. Prevedena verzija služi isključivo u svrhu informisanja.

Snimci ekrana mogu se neznatno razlikovati od verzije uživo zbog redovnih ažuriranja onlineobrasca.

## 1. Pregled

U ovom pismu ćete pronaći detaljna uputstva o tome kako, nakon što dobijete Opšte uslove i informacije o plaćanju, možete putem obrasca <u>https://prs.digitaleslernen.gv.at</u> potvrditi Opšte uslove i platite ili biti oslobođeni vlastitog doprinosa.

## 2. Primitak OUU i informacija o plaćanju

Blagovremeno prije početka školske godine kao staratelj primate od Vaše škole jedan dokument s informacijama o Opštim uslovima ugovora (OUU) o opremanju s digitalnim uređajima saveza kao i o plaćanju vlastitog doprinosa. Jedan **uzorak ovog dokumenta** pronaći ćete <u>ovdje</u> i u našoj Mediateci.

U ovom dokumentu pronaći ćete Vašu **referencu za plaćanje** kao i **link za online-obrazac** <u>https://prs.digitaleslernen.gv.at</u> (slika 1) za **OUU-potvrdu, plaćanje vlastitog doprinosa** i **podnošenje zahtjeva za oslobađanje**.

## 3. Potvrda OUU, plaćanje 25% vlastitog doprinosa ili zahtjev za oslobađanje

Za **potvrdu OUU**, **plaćanje vlastitog doprinosa** ili za podnošenje **zahtjeva za oslobađanje**, molimo da otvorite slijedeći link: <u>https://prs.digitaleslernen.gv.at</u> Otvara se ova stranica:

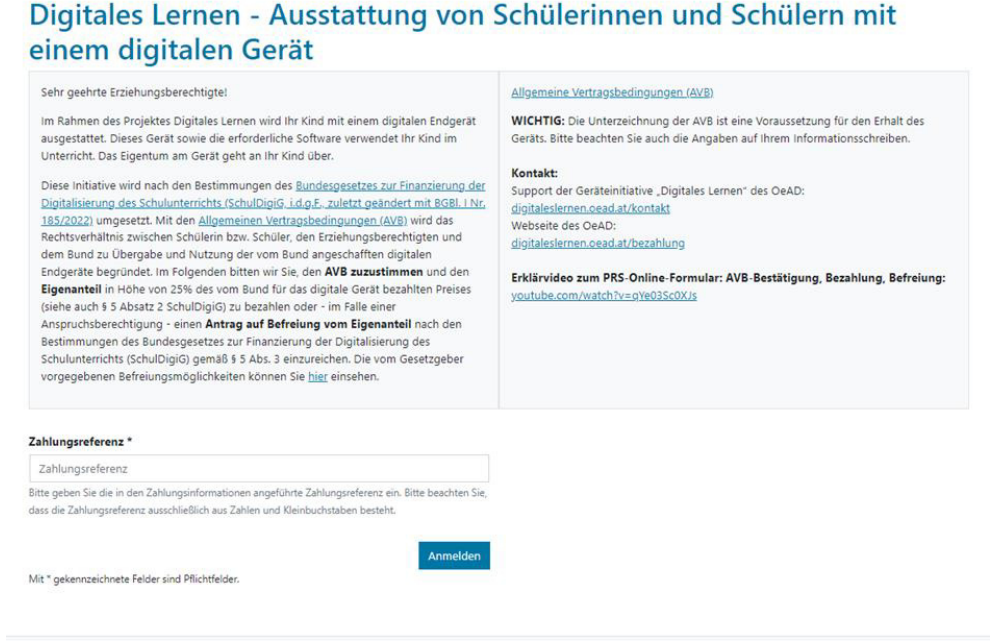

Slika 1: Početna stranica od prs.digitaleslernen.gv.at

Molimo navedite u online-obrascu prvo Vašu referencu za plaćanje (slika 2).
 Referencu za plaćanje (maks. 17 znakova; samo brojevi i mala slova) pronaći ćete u informacijama za plaćanje, koje ste dobili od svoje škole. Upućujemo Vas na to da se kod slova "l" radi o malom "L" i ne radi se o velikom "i".Takođe, kod znaka "O" radi se uvijek i isključivo o broju nula a ne o velikom "o".

| Zahlungsreferenz                                                                 |               |
|----------------------------------------------------------------------------------|---------------|
| itte geben Sie die in den Zahlungsinformationen angeführte Zahlungsreferenz ein. |               |
|                                                                                  | Anmelden      |
|                                                                                  | , interaction |

## 3.1. Objaviti osnovne podatke

- Na kraju Vas molimo da upišete Vaše **podatke** (slika 3).
- Molimo Vas da obratite pažnju na pravilan upis svih podataka!

| Digitales Lern<br>einem digitale                                                                      | en - Auss<br>en Gerät | stattung von     | Schülerinnen und S                                         | Schülern mit                                  |
|----------------------------------------------------------------------------------------------------|-----------------------|------------------|------------------------------------------------------------|-----------------------------------------------|
| Zahlungsreferenz: 000000000<br>Name der Schülerin/des Schüle<br>Schule:<br>Gerätetyp:<br>Eigenanteil: | 0000000<br>ers:       |                  |                                                            |                                               |
|                                                                                                    |                       | 2                |                                                            | 4                                             |
| Grunddaten                                                                                            |                       | AVB-Bestätigung  | Bezahlung                                                  | Befreiung                                     |
| 3itte geben Sie Ihre Daten ein Vorname *                                                              |                       |                  | Nachname *                                                 |                                               |
| Geben Sie hier Ihren Vornamen ein                                                                     |                       |                  | Geben Sie hier Ihren Nachnamen ein                         |                                               |
| -Mail-Adresse *                                                                                       |                       |                  | E-Mail-Adresse wiederholen *                               |                                               |
| E-Mail-Adresse                                                                                        |                       |                  | E-Mail-Adresse                                             |                                               |
| eben Sie hier Ihre E-Mail-Adresse ein                                                                 |                       |                  | Geben Sie hier nochmals Ihre E-Mail-Adresse ein            |                                               |
| eburtsdatum *                                                                                         |                       |                  | Hinweis zur Eingabe des Geburtsdatums:                     |                                               |
| TT.mm.jjjj                                                                                            |                       | ē                | Beachten Sie die Spracheinstellungen Ihres Browser<br>ein. | s und geben Sie das Datum im richtigen Format |
| ieben Sie hier Ihr Geburtsdatum ein                                                                   |                       |                  | (TT/MM/JJJJ = Tag/Monat/Jahr der Geburt; mm/d              | <b>d/yyyy</b> = month/day/year of birth)      |
| LZ *                                                                                                  | Ort *                 |                  |                                                            |                                               |
| PLZ                                                                                                   | Ort                   |                  |                                                            |                                               |
| eben Sie hier Ihre PLZ ein                                                                            | Geben Sie h           | er Ihren Ort ein |                                                            |                                               |
| Adresse *                                                                                             |                       |                  | Land *                                                     |                                               |
| Adresse                                                                                               |                       |                  | Land auswählen                                             |                                               |
| Geben Sie hier Ihre Adresse ein                                                                       |                       |                  | Geben Sie hier jenes Land ein, in dem sich Ihre Woh        | nadresse befindet                             |

Slika 3: Upis osnovnih podataka (podaci staratelja)

- Posebno se kod e-mail adrese treba paziti na to da se ista pravilno upiše dva puta. Molimo Vas da zbog toga istu posebno provjerite! Kada se e-mail adresa ne upiše tačno dva puta, u obrascu se pojavi poruka o grešci.
- Datum rođenja mora se tačno upisati u navedenom obliku (DD.MM.GGGG), da bi ga sistem pravilno prepoznao.Ovo je posebno važno, kada obrazac npr. nakon potvrđivanja OUU napuštate i kasnije iznova pozivate.Da bi iznova mogli da uđete u obrazac s Vašom referencom za plaćanje, morate se verifikovati s navedenim datumom rođenja kod prvog ulaska. Pažnja: U slučaju da u Vašem pretraživaču stoji neki drugi jezik umjesto njemačkog, postoji mogućnost da datum rođenja mora biti unijet u drugačijem formatu (vidi sliku 3 za englesku varijantu).
- Takođe, adresa stanovanja igra važnu ulogu: Ako Vam npr. e-mailovi iz bilo kojeg razloga ne budu dostavljeni, vrši se dostava putem pošte. Zbog toga je takođe posebno važno, da se adresa pravilno upiše. Adresa zbog toga obavezno mora da se sastoji od slova i brojeva, da bi bila prihvaćena. Molimo Vas da u polje "Zemlja" upišete zemlju Vašeg mjesta stanovanja.

Digitales Lernen - Ausstattung von Schülerinnen und Schülern mit

• Pravilno ispunjen obrazac možete pogledati ovdje kao primjer (slika 4):

einem digitalen Gerät

| Zahlungsreferenz: 000000000<br>Name der Schülerin/des Schüle<br>Schule:<br>Gerätetyp:<br>Eigenanteil: | 000000<br>rrs:               |                                                           |                                                |
|----------------------------------------------------------------------------------------------------|------------------------------|-----------------------------------------------------------|------------------------------------------------|
| 0                                                                                                    | 2                            |                                                           |                                                |
| Daten der/des Er                                                                                      | ziehunasberechtiaten         | bezantung                                                 | benetung                                       |
| itte geben Sie Ihre Daten ein                                                                         |                              |                                                           |                                                |
| /orname *                                                                                             |                              | Nachname *                                                |                                                |
| Muster                                                                                                |                              | Alex                                                      |                                                |
| eben Sie hier Ihren Vornamen ein                                                                      |                              | Geben Sie hier Ihren Nachnamen ein                        |                                                |
| -Mail-Adresse *                                                                                       |                              | E-Mail-Adresse wiederholen *                              |                                                |
| muster@muster.at                                                                                      |                              | muster@muster.at                                          |                                                |
| eben Sie hier Ihre E-Mali-Adresse ein                                                                 |                              | Geben Sie hier nochmals Ihre E-Mail-Adresse ein           |                                                |
| eburtsdatum *                                                                                         |                              | Hinweis zur Eingabe des Geburtsdatums:                    |                                                |
| 20.02.2002                                                                                            |                              | Beachten Sie die Spracheinstellungen Ihres Browse<br>ein. | ers und geben Sie das Datum im richtigen Forma |
| eben Sie hier Ihr Geburtsdatum ein                                                                    |                              | (TT/MM/JJJJ = Tag/Monat/Jahr der Geburt; mm/              | dd/yyyy = month/day/year of birth)             |
| LZ*                                                                                                   | Ort *                        |                                                           |                                                |
| 1220                                                                                                  | Wien                         |                                                           |                                                |
| eben Sie hier Ihre PLZ ein                                                                            | Geben Sie hier Ihren Ort ein |                                                           |                                                |
| dresse *                                                                                              |                              | Land *                                                    |                                                |
|                                                                                                    |                              | Österreich                                                |                                                |
| Musterweg 17                                                                                          |                              |                                                           |                                                |

Slika 4: Pravilno ispunjen obrazac kao primjer

 Sada morate potvrditi ispravnost svojih podataka. Ovo je važno kako bi se osiguralo da nisu uneseni pogrešni podaci. Ako ste provjerili podatke, molimo Vas kliknite na "potvrđujem da su moji podaci tačni." i kliknite na "Dalje" (slika 5).

| Daten der/des Erziehungsberechtigten                                                                                                    |
|----------------------------------------------------------------------------------------------------|
| Bitte überprüfen Sie nun Ihre Daten: Prüfen Sie sorgfältig Ihre persönlichen Angaben, insbesondere Ihre E-Mail-Adresse, Ihre Adressdaten und Ihr Geburtsdatum auf fehlerhafte<br>Angaben. |
| Name:                                                                                                    |
| E-Mail-Adresse:                                                                                                    |
| Geburtsdatum:                                                                                                    |
| PLZ:                                                                                                    |
| Ort:                                                                                                    |
| Adresse:                                                                                                    |
| Land:                                                                                                    |
| 🗹 Ich bestätige, dass meine Angaben korrekt sind.                                                                                                    |
| Sind Angaben fehlerhaft, korrigieren Sie diese bitte indem Sie jetzt auf "Zurück" klicken.                                                                                                |
| Sie erhalten einen Abzug Ihrer Daten an die von Ihnen eingegebene E-Mail-Adresse nach Abschluss der AV8-Bestätigung im nächsten Schritt.                                                  |
| Mit * gekennzeichnete Felder sind Pflichtfelder.                                                                                                    |
| Zurilds Weiter                                                                                                    |
| Slika 5: Podaci staratelja                                                                                                    |

## 3.2. Potvrda OUU

#### Info kutija:

Škola je obavezna da ovaj digitalni uređaj preda samo onda kada je staratelj potpisao OUU.Uz saglasnost sa OUU obavezujete se na plaćanje vlastitog doprinosa u visini od 25% cijene plaćene od saveza za digitalni uređaj (vidi također § 5 stav 2 <u>Zakon o digitalizaciji školske nastave</u>). Vlastiti doprinos iznosi oko 100 do 130 eura i može malo odstupati zavisno od tipa uređaja. Bliže informacije o troškovima uređaja zavisno o tipu uređaja pronaći ćete na <u>digitaleslernen.oead.at/geraete</u>.

 U slijedećem koraku molimo da digitalno potvrdite Opšte uslove ugovora (OUU) (slika 6). Potvrda OUU je uslov za primitak uređaja!

#### Allgemeine Vertragsbedingungen (AVB)

Ich bin Erziehungsberechtigte bzw. Erziehungsberechtigter der oben genannten Schülerin bzw. des Schülers und stimme durch Aktivierung des Kästchens am Ende dieses Absatzes den <u>Allgemeinen Vertragsbedingungen (AVB)</u> zur Ausstattung mit digitalen Endgeräten des Bundes uneingeschränkt zu und verpflichte mich nach den Bestimmungen des Bundesgesetzes zur Finanzierung der Digitalisierung des Schulunterrichts (SchulDigiG) zur Zahlung des Eigenantells.

#### Ich akzeptiere die AVB

Ich bestätige, dass ich zur Kenntnis nehme, dass die von mir eingegebenen Daten zwecks Verarbeitung an das Bundesministerium für Bildung, Wissenschaft und Forschung, an die Buchhaltungsagentur des Bundes und an den OeAD - Agentur für Bildung und Internationalisierung weitergeleitet werden. Mit \* gekennzeichnete Feider sind Pflichtleider.

Slika 6: Potvrdite OUU

VAŽNO:Potvrda OUU obavezuje i na plaćanje vlastitog doprinosa!

Kao slijeedeće platite vlastiti doprinos (vidi <u>poglavlje 3.3</u>.) ILI zatražite oslobađanje od vlastitog doprinosa (vidi <u>poglavlje 3.4</u>.).

**NAPOMENA:**Ako ste vlastiti doprinos već platili izvan online-obrasca odnosno putem uplatnice ili online-bankinga, plaćanje preko online-obrasca **ne morate još jednom izvesti**.U ovom slučaju možete se odjaviti nakon potvrde OUU preko plavog dugmeta "Odjaviti" (vidi desno gore) i zatvoriti online-obrazac.Potvrda OUU je time uspješno proslijeđena.Prema potrebi možete ponovnom prijavom u obrascu da kontrolišete, da li je potvrda OUU uspjela (vidi <u>poglavlje 3.5</u>).

## 3.3. Plaćanje vlastitog doprinosa

U slućaju mogućnosti, molimo Vas koristite funkciju online-plaćanja putem online-obrasca.

Potrebno je pridržavati se sledećih koraka kod plaćanja putem online-obrasca:

- Pazite na to, da se pridržava cilj plaćanja od 3 sedmice od datuma izdavanja informacija o plaćanju.
- Prije nego što platite putem online-obrasca, molimo Vas da navedete e-mail-adresu (slika 7), na koju će se proslijediti potvrda nakon izvršenog plaćanja. Međutim ovo polje nije obavezno. Ako ga ne ispunite, nećete dobiti potvrdu o plaćanju.

### Digitales Lernen - Ausstattung von Schülerinnen und Schülern mit einem digitalen Gerät

| Zahlungsreferenz: 000000000000000000000000000000000000                                                 |                                                                                                   |                                                                                             |                                                                             |
|----------------------------------------------------------------------------------------------------|---------------------------------------------------------------------------------------------------|---------------------------------------------------------------------------------------------|-----------------------------------------------------------------------------|
| Schule:                                                                                                |                                                                                                   |                                                                                             |                                                                             |
| Eigenanteil:                                                                                           |                                                                                                   |                                                                                             |                                                                             |
|                                                                                                    |                                                                                                   |                                                                                             |                                                                             |
| 0                                                                                                    | 0                                                                                                 |                                                                                             | 4                                                                           |
| Grunddaten                                                                                             | AVB-Bestätigung                                                                                   | Bezahlung                                                                                   | Befreiung                                                                   |
| Bezahlung                                                                                              |                                                                                                   |                                                                                             |                                                                             |
| inweis: Sollten Sie den Eigenanteil über :<br>eitere Bezahlung vornehmen.                              | 00,00 C bereits direkt nach Erhalt der AVB- ur                                                    | nd Zahlungsinformationen bezahlt haben                                                      | a, so müssen Sie an dieser Stelle keine                                     |
| aben Sie den noch offenen Eigenanteil in H                                                             | öhe von 300,00 € noch nicht bezahlt, ersuchen w                                                   | ir Sie nun um Überweisung.                                                                  |                                                                             |
| tte nutzen Sie nach Möglichkeit die folgeno                                                            | le Online-Zahlungsfunktion, um mittels Kreditkar                                                  | te oder EPS-Überweisung zu bezahlen.                                                        |                                                                             |
| lenn ihre Online-Zahlung erfolgreich durch<br>urchgeführt". Das Einlangen ihrer Zahlung a<br>estätigt. | geführt wurde, erhalten Sie in einem ersten Schri<br>m Konto des Empfängers wird in einem zweiten | tt unmittelbar nach Ihrer Überweisung die Ir<br>Schritt nach einer Verarbeitungsdauer von e | nformation "Bezahlung erfolgreich<br>sinigen Tagen in der Statusinformation |
| /enn das nachstehende Eingabefeld eine gü                                                              | ltige E-Mail-Adresse enthält, erhalten Sie unmitte                                                | elbar nach ihrer Online-Zahlung eine Bestäti                                                | igung per Mail.                                                             |
| -Mail-Adresse                                                                                          |                                                                                                   |                                                                                             |                                                                             |
|                                                                                                    |                                                                                                   |                                                                                             |                                                                             |
| iben Sie hier ihre F. Mail. årinesse ein                                                               |                                                                                                   |                                                                                             |                                                                             |
| Online bezahlen                                                                                        |                                                                                                   |                                                                                             |                                                                             |
|                                                                                                    |                                                                                                   |                                                                                             |                                                                             |

Slika 7: Unos e-mail-adrese za dobijanje potvrde o plaćanju

- Kliknite zatim na "Online platiti".
- Za plaćanje vlastitog doprinosa pomoću online-obrasca na raspolaganju Vam stoje slijedeće vrste plaćanja (slika 8):
  - Kreditna kartica (VISA ili Mastercard)
  - Online-Banking (EPS-doznaka)

| Eigenanteil Lap | top Musterscl      | hule, Hauptpl |
|-----------------|--------------------|---------------|
| Mit Karte       |                    |               |
| Inhabername     |                    |               |
| Kartennummer    |                    | VISA          |
| Gültig bis      | E CW               | -             |
|                 | 🛱 Bezahlen         |               |
|                 | oder verwenden Sie |               |
| Ans             |                    |               |

Slika 8: Vrste plaćanja

Zurück Weiter

 Nakon izvršenog plaćanja otvara se nova stranica s informacijom "Plaćanje vlastitog doprinosa je uspješno izvršeno" (slika 9). Na e-mail-adresu koju ste naveli dobićete potvrdu o plaćanju, ako ste naveli e-mail-adresu.

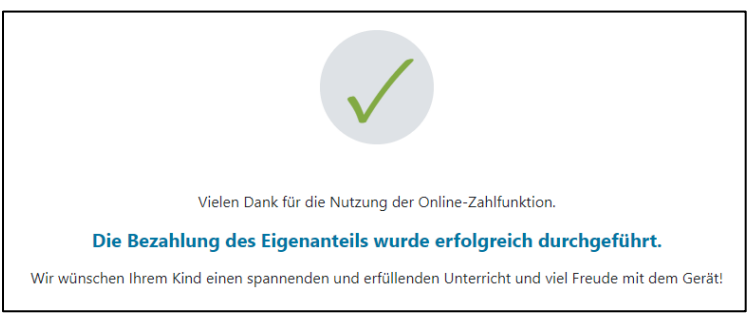

Slika 9: Plaćanje je uspješno izvršeno

NAPOMENA: Naravno da ste slobodni da vlastiti udio uplatite drugim putem, npr. s uplatnicom ili online-bankingom.Kod uplate vlastitog doprinosa molimo Vas da pazite na to da navedete referencu za plaćanje, koja je odštampana na informacijama za plaćanje i da se pridržavate cilja plaćanja od 3 sedmice od datuma izdavanja!

Da bi izbjegli grešku kod dodjele doznake Vašem djetetu, treba dati prednost plaćanju preko priloženog online-obrasca!

## 3.4. Oslobođenje od vlastitog doprinosa

- Zakon o digitalizaciji školskih časova (<u>SchulDigiG</u>) vidi mogućnost oslobađanja od vlastitog doprinosa. Razloge za oslobađanje pronaći ćete na <u>digitaleslernen.oead.at/befreiung</u>
- U slučaju podobnosti, molimo Vas da na stranici za plaćanje kliknete opciju **"Dalje**", kako biste podneli zahtjev za oslobađanje od vlastitog doprinosa (slika 10). .
- Molimo Vas da uočite da se zahtjev za oslobađanje od vlastitog doprinosa može podnijeti do kraja odgovarajuće nastavne godine. Rokove ćete naći pod <u>digitaleslernen.oead.at/fristen</u>.

| 0                                                                                          | 0                                                                                                    | 3                                                                                             | 4                                                                                  |
|--------------------------------------------------------------------------------------------|----------------------------------------------------------------------------------------------------|-----------------------------------------------------------------------------------------------|------------------------------------------------------------------------------------|
| Grunddaten                                                                                 | AVB-Bestätigung                                                                                       | Bezahlung                                                                                     | Befreiung                                                                          |
| Bezahlung                                                                                  |                                                                                                    |                                                                                               |                                                                                    |
| Hinweis: Sollten Sie den Eigenanteil über<br>weitere Bezahlung vornehmen.                  | XXX € bereits direkt nach Erhalt der AVB- u                                                           | nd Zahlungsinformationen bezahlt habe                                                         | n, so müssen Sie an dieser Stelle keine                                            |
| Haben Sie den noch offenen Eigenanteil in Hö                                               | the von XXX € noch nicht bezahlt, ersuchen wir                                                        | Sie nun um Überweisung.                                                                       |                                                                                    |
| Bitte nutzen Sie nach Möglichkeit die folgende                                             | e Online-Zahlungsfunktion, um mittels Kreditkan                                                       | te oder EPS-Überweisung zu bezahlen.                                                          |                                                                                    |
| Wenn Ihre Online-Zahlung erfolgreich durchg<br>Das Einlangen Ihrer Zahlung am Konto des En | eführt wurde, erhalten Sie in einem ersten Schrit<br>npfängers wird in einem zweiten Schritt nach ein | t unmittelbar nach ihrer Überweisung die Infe<br>er Verarbeitungsdauer von einigen Tagen in e | ormation "Bezahlung erfolgreich durchgeführt".<br>der Statusinformation bestätigt. |
| Wenn das nachstehende Eingabefeld eine gül                                                 | ltige E-Mail-Adresse enthält, erhalten Sie unmitte                                                    | elbar nach ihrer Online-Zahlung eine Bestätig                                                 | jung per Mail.                                                                     |
| E-Mail-Adresse                                                                             |                                                                                                    |                                                                                               |                                                                                    |
| muster@muster.at                                                                           |                                                                                                    |                                                                                               |                                                                                    |
| Geben Sie hier Ihre E-Mail-Adresse ein                                                     |                                                                                                    |                                                                                               |                                                                                    |
| Online bezahlen                                                                            |                                                                                                    |                                                                                               |                                                                                    |
|                                                                                            |                                                                                                    |                                                                                               | Zuglics Weiter                                                                     |

Slika 10: Podnijeti zahtev za oslobađanje

 Od Vas će se zahtijevati da ponovo upišete lične podatke. Ako ovaj korak uradite odmah nakon ispunjavanja osnovnih podataka i potvrde OUU, lični podaci su u tom prikazu već ispunjeni. Ako iznova pristupite online-obrascu, molimo Vas da ove podatke ponovo ispunite (slika 11).

NAPOMENA: Kao i kod navođenja osnovnih podataka (vidi <u>poglavlje 3.1</u>), molimo Vas da pazite na pravilan upis svih podataka.

| Zahlungsreferenz: 0000000<br>Name der Schülerin/des Sch<br>Schule: Musterschule, Hauptp<br>Gerätetyp: Laptop<br>Eigenanteil: 300.00 €                                                                                                    | 00000001<br>ü <b>llers:</b> Dominique Müller<br>Jaizt 19, 1220 Wien |                                                                                                    |
|----------------------------------------------------------------------------------------------------|---------------------------------------------------------------------|----------------------------------------------------------------------------------------------------|
| (')                                                                                                    | •                                                                   |                                                                                                    |
| Grunddaten                                                                                                    | AVB                                                                 | ng                                                                                                    |
| Befreiung vom                                                                                                    | Eigenanteil                                                         |                                                                                                    |
| Hier können Sie Ihren Antrag au<br>5 Abs. 3 einreichen.                                                                                                    | f Befreiung vom Eigenanteil nach den Bestimmungen des               | Bundesgesetzes zur Finanzierung der Digitalisierung des Schulunterrichts (SchDigiG) gemäß                                                                                                    |
| Bitte prüfen Sie vor Antragstellu                                                                                                    | na. ob Sie eine der im Gesetz vorgegebenen Befreiungsmö             | öalichkeiten erfüllen. Diese können Sie hier einsehen.                                                                                                    |
| Ritte füllen Sie alle Felder korrek                                                                                                    | t aus und laden Sie alle Seiten des Nachweis-Dokument               | te horh                                                                                                    |
| sitte fullen sie une refuer korren                                                                                                    | t dus unu iducti sie and sereen des machinets sonamene              | S TOCK                                                                                                    |
| Pin Dugit                                                                                                    |                                                                     | 1998 No 1998                                                                                                    |
| Vorname *                                                                                                    |                                                                     | Nachname *                                                                                                    |
| Vorname *<br>Vorname                                                                                                    |                                                                     | Nachname * Nachname                                                                                                    |
| Vorname *<br>Vorname<br>Seben Sie hier Ihren Vornamen ein                                                                                                    |                                                                     | Nachname * Nächname Geben Sie hier ihren Nachnamen ein                                                                                                    |
| Vorname *<br>Vorname<br>Seben Sie hier Ihren Vornamen ein<br>E-Mail-Adresse *                                                                                                    |                                                                     | Nachname * Nachname Geben Sie hier ihren Nachnamen ein E-Mail-Adresse wiederholen *                                                                                                    |
| Vorname *<br>Vorname<br>Geben Sie hier Ihren Vornamen ein<br>E-Mail-Adresse *<br>E-Mail-Adresse                                                                                                    |                                                                     | Nachname *  Nachname Geben Sie hier ihren Nachnamen ein  E-Mail-Adresse wiederholen *  E-Mail-Adresse                                                                                                |
| Vorname *<br>Vorname<br>Seben Sie hier ihren Vornamen ein<br>E-Mail-Adresse *<br>E-Mail-Adresse<br>Seben Sie hier ihre E-Mail-Adresse e                                                                                                    | in :                                                                | Nachname *           Nachname           Geben Sie hier ihren Nachnamen ein           E-Mail-Adresse wiederholen *           E-Mail-Adresse           Geben Sie hier nochmals Ihre E-Mail-Adresse ein |
| Vorname *<br>Vorname<br>Seben Sie hier ihren Vornamen ein<br>E-Mail-Adresse *<br>E-Mail-Adresse<br>Seben Sie hier ihre E-Mail-Adresse e<br>Seburtsdatum *                                                                                                 | in .                                                                | Nachname *           Nachname           Geben Sie hier ihren Nachnamen ein           E-Mail-Adresse wiederholen *           E-Mail-Adresse           Geben Sie hier nochmals ihre E-Mail-Adresse ein |
| Vorname *<br>Vorname<br>Seben Sie hier ihren Vornamen ein<br>E-Mail-Adresse *<br>E-Mail-Adresse<br>Seben Sie hier ihre E-Mail-Adresse<br>Seburtsdatum *<br>tt.mm.jjjj                                                                                     | in I                                                                | Nachname *           Nachname           Geben Sie hier ihren Nachnamen ein           E-Mail-Adresse wiederholen *           E-Mail-Adresse           Geben Sie hier nochmals ihre E-Mail-Adresse ein |
| Vorname *<br>Vorname<br>Seben Sie hier ihren Vornamen ein<br>E-Mail-Adresse *<br>E-Mail-Adresse<br>Seben Sie hier ihre E-Mail-Adresse e<br>Geburtsdatum *<br>tt.mm.jjjj<br>Seben Sie hier ihr Geburtsdatum ein                                            | in I                                                                | Nachname *           Nachname           Geben Sie hier ihren Nachnamen ein           E-Mail-Adresse wiederholen *           E-Mail-Adresse           Geben Sie hier nochmals ihre E-Mail-Adresse ein |
| Vorname *<br>Vorname<br>Seben Sie hier ihren Vornamen ein<br>E-Mail-Adresse *<br>E-Mail-Adresse<br>Seben Sie hier ihre E-Mail-Adresse<br>Geburtsdatum *<br>tt.mm.jjjj<br>Jeben Sie hier ihr Geburtsdatum ein<br>PLZ                                       | in D                                                                | Nachname *           Nachname           Geben Sie hier ihren Nachnamen ein           E-Mail-Adresse wiederholen *           E-Mail-Adresse           Geben Sie hier nochmals ihre E-Mail-Adresse ein |
| Vorname *<br>Vorname<br>Geben Sie hier ihren Vornamen ein<br>E-Mail-Adresse *<br>E-Mail-Adresse<br>Seben Sie hier ihre E-Mail-Adresse<br>Geburtsdatum *<br>tt.mm.jjj<br>Jeben Sie hier ihr Geburtsdatum ein<br>PLZ<br>PLZ                                 | in<br>Ort*                                                          | Nachname *           Nachname           Geben Sie hier ihren Nachnamen ein           E-Mail-Adresse wiederholen *           E-Mail-Adresse           Geben Sie hier nochmals ihre E-Mail-Adresse ein |
| Vorname *<br>Vorname<br>Geben Sie hier ihren Vornamen ein<br>E-Mail-Adresse *<br>E-Mail-Adresse<br>Seben Sie hier ihre E-Mail-Adresse<br>Geburtsdatum *<br>tt.mm.jjjj<br>Seben Sie hier ihr Geburtsdatum ein<br>PLZ<br>PLZ<br>Seben Sie hier ihre PLZ ein | in<br>Ort •<br>Ort<br>Geben Sie hier Ihren Ort ein                  | Nachname *<br>Nachname<br>Geben Sie hier ihren Nachnamen ein<br>E-Mail-Adresse wiederholen *<br>E-Mail-Adresse<br>Geben Sie hier nochmals ihre E-Mail-Adresse ein                                    |
| Vorname * Vorname * Vorname Geben Sie hier ihren Vornamen ein E-Mail-Adresse * E-Mail-Adresse * E-Mail-Adresse * Geburtsdatum * tt.mm.jjj Seben Sie hier ihr Geburtsdatum ein PLZ PLZ Seben Sie hier ihre PLZ ein Adresse *                               | in<br>Ort •<br>Ort<br>Geben Sie hier ihren Ort ein                  | Nachname *           Nachname           Geben Sie hier Ihren Nachnamen ein           E-Mail-Adresse wiederholen *           E-Mail-Adresse           Geben Sie hier nochmals Ihre E-Mail-Adresse ein |
| Vorname * Vorname * Vorname Geben Sie hier ihren Vornamen ein E-Mail-Adresse * E-Mail-Adresse * E-Mail-Adresse * Geburtsdatum * tt.mm.jjj Seben Sie hier ihr Geburtsdatum ein PLZ PLZ PLZ Seben Sie hier ihre PLZ ein Adresse * Adresse                   | in<br>Ort •<br>Ort<br>Geben Sie hier Ihren Ort ein                  | Nachname *          Nachname         Geben Sie hier ihren Nachnamen ein         E-Mail-Adresse wiederholen *         E-Mail-Adresse         Geben Sie hier nochmals ihre E-Mail-Adresse ein          |

Slika 11:Lični podaci u koraku oslobađanja od vlastitog udjela

 Izaberite razlog za oslobađanje koji odgovara za Vaš zahtjev (slika 12) i otpremite kao dokaz, da jedan razlog za oslobađanje odgovara, jedan ili više službenih dokumenata (rješenje/a) (slika 13).

#### VAŽNO:

- Sve stranice službenog dokumenta (rješenja) moraju biti učitane. Za podnošenje zahtjeva mogu da se uvaže samo potpuna rješenja, koja potvrđuju primanje jednog od navedenih davanja (razlozi za oslobađanje).
- Jedan od razloga za oslobađanje mora da odgovara već kod podnošenja zahtjeva!
- To znači da na dan podnošenja zahtjeva mora da se već prima minimalno osiguranje ili jedan od drugih zakonski propisanih razloga za oslobađanje!Važno je da učitate sve stranice Vašeg rješenja, jer se zahtjev za oslobađanje u protivnom ne može pozitivno riješiti!

Ich stelle einen Antrag auf Befreiung vom Eigenanteil nach den Bestimmungen des Bundesgesetzes zur Finanzierung der Digitalisierung des Schulunterrichts (SchDigiG) auf Grund von (bitte kreuzen Sie an):

- Bezug einer Beihilfe gemäß der §§ 9, 11 oder 20a des Schülerbeihilfengesetzes 1983, BGBI. Nr. 455/1983 oder § 1 des Studienförderungsgesetzes 1992, BGBI. Nr. 305/1992, durch ein mit der Schülerin oder dem Schüler im gleichen Haushalt lebendes Geschwisterkind im vorangegangenen Schuljahr (§ 5 Abs. 3 Ziffer 1 SchDigiG).
- Bezug von Mindestsicherung, Sozialhilfe oder einer Ausgleichszulage gemäß § 292 des Allgemeinen Sozialversicherungsgesetzes (ASVG), BGBI. Nr. 18/1956, § 149 des Gewerblichen Sozialversicherungsgesetzes (GSVG), BGBI. Nr. 560/1978, oder § 140 des Bauern-Sozialversicherungsgesetzes (BSVG), BGBI. Nr. 559/1978 durch den Haushalt in welchem die Schülerin oder der Schüler lebt (§ 5 Abs. 3 Ziffer 2 lit. a) SchDigiG).
- Bezug von Notstandshilfe gemäß § 33 des Arbeitslosenversicherungsgesetzes 1977, BGBI. Nr. 609/1977, durch den Haushalt in welchem die Schülerin oder der Schüler lebt (§ 5 Abs. 3 Ziffer 2 lit. b) SchDigiG).
- Vorliegen einer Befreiung von Gebühren gemäß § 3 Abs. 5 Rundfunkgebührengesetz, BGBI I 159/1999, oder der Ökostrompauschale des Ökostromgesetzes 2012, BGBI. I Nr. 75/2011, einer Anwendung des § 72a des Erneuerbaren-Ausbau-Gesetzes, BGBI. I Nr. 150/2021 oder einer Zuerkennung eines Zuschusses zu Fernsprechentgelten des Fernsprechentgeltzuschussgesetzes, BGBI. I Nr. 142/2000 (§ 5 Abs. 3 Ziffer 3 SchDigiG).
- O Vorliegen einer vollen Erziehung im Sinne der Kinder- und Jugendhilfegesetze der Bundesländer (§ 5 Abs. 3 Ziffer 4 SchDigiG).

#### Slika 12: Odabir razloga za oslobađanje

#### Nachweisdokumente hochladen

Sitte laden Sie eine bis maximal fünf Kopiein; eines amtrichen Dokumenta, indbesondere einen Bescheid zu den oben genannten Befrelungsmöglichkeiten hoch. \*

Eitte laden Sie alle Seiten des Dokuments hoch. Die bearbeitende Stelle benötigt vollständige Dokumente für die Prüfung Ihres Antrags.

Zulässige Dateitypen sind PDF, JPG, PNG, TIFF. Die Dateigröße darf pro Datei maximai 3M8 betragen. Es können maximai 5 Dateien hochgeladen werden.

Datei(en) auswählen Dibatei(en) ausgewählt

Hinweis: Für den neuerlichen Login in https://prs.digitalesiernen.gv.at benötigen Sie die Ihnen bekannte Zahlungsreferenz und das von ihnen in den Grunddaten erfasste Geburtsdatum.

Mit \* gekannzeichnete Felder sind Pflichtfelder.

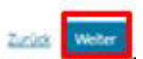

#### Slika 13: Otpremite službena dokumenta

• Potvrdite obavezna polja označena sa \* i kliknite na "Dalje" (slika 14).

#### Nachweisdokumente

Ausgewählter Befreiungstatbestand: Bezug einer Beihilfe gemäß der §§ 9, 11 oder 20a des Schülerbeihilfengesetzes 1983, BGBI. Nr. 455/1983 oder § 1 des Studienförderungsgesetzes 1992, BGBI. Nr. 305/1992, durch ein mit der Schülerin oder dem Schüler im gleichen Haushalt lebendes Geschwisterkind im vorangegangenen Schuljahr (§ 5 Abs. 3 Ziffer 1 SchulDigiG).

Hochgeladene Nachweisdokumente:

Nachweis Befreiung,pdf

Ich bestätige, dass meine Angaben korrekt sind und erkläre ausdrücklich, dass mir bewusst ist, dass falsche oder gefälschte Angaben und Nachweise zu rechtlichen Folgen gegenüber dem Bund führen. \*

Ich bestätige, dass ich zur Kenntnis nehme, dass die von mir eingegebenen Daten zwecks Verarbeitung an das Bundesministerium für Bildung, Wissenschaft und Forschung, an die Buchhaltungsagentur des Bundes und an den OeAD - Agentur für Bildung und Internationalisierung weitergeleitet werden. \*

Sind Angaben fehlerhaft, korrigieren Sie diese bitte indem Sie jetzt auf "Zurück" klicken.

Mit \* gekennzeichnete Felder sind Pflichtfelder.

Zurück Weiter

Slika 14: Potvrdite obavezna polja službenih dokumenata

 Ako ste uspješno posredovali zahtjev za oslobađanje, na e-mailadresu koju ste naveli, dobićete potvrdu. Pored toga pojaviće se jedna nova stranica sa "Primili smo Vaš zahtjev za oslobađanje." (slika 15).

| Ihr Antrag auf Befreiung ist bei uns eingegangen.                                          |
|--------------------------------------------------------------------------------------------|
| Eine Bestätigung über den Eingang Ihres Befreiungsantrages erhalten Sie per E-Mail.        |
| Der Antrag wird nun geprüft. Dies kann einige Zeit dauern, wir bitten um etwas Geduld.     |
| Nach erfolgter Prüfung werden Sie per E-Mail über das Ergebnis Ihres Antrages verständigt. |

Slika 15: Zahtjev za oslobađanje uspješno proslijeđen

 Ako ste zaboravili da učitate sve stranice službenog dokumenta ili želite da dodatno predate još dokumenata, to možete da učinite novim ulaskokm u obrazac (<u>vidi poglavlje 3.5.</u>) i možete da dodate Vaša dokumenta pod "Predati dodatna dokumenta kao dokaz" (slika 16). Uslov za otpremanje dodatnih dokumenata je da agencija za knjigovodstvo saveza (BHAG) još nije poslala informacije o dozvoli, odbijanju ili dopuni Vašeg zahtjeva na e-mail adresu odnosno poštansku adresu koju ste naveli.

| 0                                                                                                    | <b>0</b>                                                                                                    |                                                                                           | 4                                                                                       |
|----------------------------------------------------------------------------------------------------|----------------------------------------------------------------------------------------------------|-------------------------------------------------------------------------------------------|-----------------------------------------------------------------------------------------|
| Grunddaten                                                                                                    | AVB-Bestätigung                                                                                                    | Bezahlung                                                                                 | Befreiung                                                                               |
| Befreiung vom Eigenar                                                                                                    | nteil                                                                                                    |                                                                                           |                                                                                         |
| Ihr Antrag auf Befreiung ist bei uns eingegang                                                                                                    | en. Die Prüfung kann einige Tage dauern, wir b                                                                                 | itten um etwas Geduld.                                                                    |                                                                                         |
| Die Prüfung der eingereichten Unterlagen wird<br>mündlich) oder Urgenzen beeinflusst werden.                                                                  | dabei von der <u>Buchhaltungsagentur des Bun</u>                                                                               | des durchgeführt und kann nicht durch Beka                                                | nntgabe anderweitiger Erklärungen (z.B.                                                 |
| Nach erfolgter Prüfung werden Sie per E-Mail                                                                                                    | über das Ergebnis Ihres Antrages verständigt.                                                                                  |                                                                                           |                                                                                         |
| Sollten Sie den Eigenanteil bereits bezahlt hab<br>Support des OeAD ( <u>digitaleslernen@oead.at</u> ).                                                       | en, können Sie nach positiver Erledigung Ihres                                                                                 | Befreiungsantrags um Rückerstattung ersuc                                                 | hen. Wenden Sie sich bitte dafür an den                                                 |
| Ich stelle einen Antrag auf Befreiung vom Eige<br>von (bitte kreuzen Sie an):                                                                                 | nanteil nach den Bestimmungen des Bundesg                                                                                      | esetzes zur Finanzierung der Digitalisierung                                              | des Schulunterrichts (SchulDigiG) auf Grund                                             |
| <ul> <li>Bezug einer Beihilfe gem</li></ul>                                                                                                    | er 20a des Schülerbeihilfengesetzes 1983, BGB<br>chen Haushalt lebendes Geschwisterkind im vo                                  | I. Nr. 455/1983 oder § 1 des Studienförderun<br>angegangenen Schuljahr (§ 5 Abs. 3 Ziffer | igsgesetzes 1992, BGBI. Nr. 305/1992, durch ein<br>1 SchulDigiG).                       |
| <ul> <li>Bezug von Mindestsicherung, Sozialhilfe oc<br/>Sozialversicherungsgesetzes (GSVG), BGBL<br/>Schülerin oder der Schüler lebt (§ 5 Abs. 3 2</li> </ul> | ler einer Ausgleichszulage gemäß § 292 des Al<br>Nr. 560/1978, oder § 140 des Bauern-Sozialver<br>Sffer 2 lit. a) SchulDigiG). | lgemeinen Sozialversicherungsgesetzes (AS)<br>sicherungsgesetzes (BSVG), BGBI. Nr. 559/19 | /G), BGBI. Nr. 18/1956, § 149 des Gewerblichen<br>178 durch den Haushalt in welchem die |
| <ul> <li>Bezug von Notstandshilfe gemäß § 33 des /<br/>3 Ziffer 2 lit. b) SchulDigiG).</li> </ul>                                                             | Arbeitslosenversicherungsgesetzes 1977, BGBI                                                                                   | Nr. 609/1977, durch den Haushalt in welche                                                | em die Schülerin oder der Schüler lebt (§ 5 Abs.                                        |
| O Vorliegen einer Befreiung von der Beitragsp                                                                                                    | flicht gemäß § 4a des ORF-Beitrags-Gesetzes                                                                                    | 2024, BGBL I Nr. 112/2023 (§ 5 Abs. 3 Ziffer                                              | 8 lit. a) SchulDigiG). <sup>1</sup>                                                     |
| O Vorliegen einer Anwendung des § 72a des l                                                                                                    | imeuerbaren-Ausbau-Gesetzes, BGBI. I Nr. 150                                                                                   | )/2021 (§ 5 Abs. 3 Ziffer 3 lit. b) SchulDigiG).                                          |                                                                                         |
| O Vorliegen einer Zuerkennung eines Zuschut                                                                                                    | ses zu Fernsprechentgelten des Fernsprechen                                                                                    | tgeltzuschussgesetzes, BGBI. I Nr. 142/2000                                               | (§ 5 Abs. 3 Ziffer 3 lit. b) SchulDigiG).                                               |
| O Vorliegen einer vollen Erziehung im Sinne d                                                                                                    | ler Kinder- und Jugendhilfegesetze der Bunde                                                                                   | sländer (§ 5 Abs. 3 Ziffer 4 SchulDigiG).                                                 |                                                                                         |
| <sup>1</sup> Anmerkung: Zum Zeitpunkt der Antragstellun                                                                                                    | g gültige Befreiungsbescheide zu GIS-Rundfu                                                                                    | skgebühren werden als Begründung für eine                                                 | Befreiung vom Eigenanteil akzeptiert.                                                   |
| Nachweisdokumente hoch                                                                                                    | nladen                                                                                                    |                                                                                           |                                                                                         |
| Bitte laden Sie eine bis maximal fünf Kopie(n) e                                                                                                    | ines amtlichen Dokuments, insbesondere eine                                                                                    | en Bescheid zu den oben genannten Befreiur                                                | ngsmöglichkeiten hoch. *                                                                |
| Bitte laden Sie alle Seiten des Dokuments ho                                                                                                    | ch. Die bearbeitende Stelle benötigt vollständi                                                                                | ge Dokumente für die Prüfung Ihres Antrag                                                 |                                                                                         |
| Zulässige Dateitypen sind PDF, JPG, PNG, TIFF.                                                                                                    | Die Dateigröße darf pro Datei maximal 3MB b                                                                                    | etragen. Es können maximal 5 Dateien hoch                                                 | geladen werden.                                                                         |
| Datei(en) auswählen 0 Datei(en) ausgewäh                                                                                                    | lt                                                                                                    |                                                                                           |                                                                                         |
| Hinweis: Für den neuerlichen Login in https://<br>Geburtsdatum.                                                                                               | /prs.digitaleslernen.gv.at benötigen Sie die Ihr                                                                               | en bekannte <b>Zahlungsreferenz</b> und das vo                                            | n Ihnen in den Grunddaten erfasste                                                      |
| Mit * gekennzeichnete Felder sind Pflichtfelder.                                                                                                    |                                                                                                    |                                                                                           |                                                                                         |
|                                                                                                    |                                                                                                    |                                                                                           | Zurück Weiter                                                                           |

Slika 16: Predati dodatne dokumente kao dokaz

 Agencija za knjigovodstvo saveza (BHAG) informiše Vas preko e-mail adrese odnosno poštanske adrese koju ste naveli, da je Vaš zahtjev odobren odnosno odbijen ili kada je potrebna dopuna zahtjeva. • U slučaju da je potrebna dorada Vašeg zahtjeva, dodajte dokumente pod "Otpremiti dokumente kao dokaz" (slika 16).

## 3.5. Ponovni pristup obrascu

Ako ste se jednom već prijavili i želite da kasnije pristupite online-obrascu, kao verifikaciju morate da **navedete datum rođenja (staratelja)**, koji ste prethodno upisali tokom potvrde OUU-a (slika 17).

| Zanlungsreferenz 000000000000000                              |                                                   | _ | 1 |
|---------------------------------------------------------------|---------------------------------------------------|---|---|
| Geburtsdatum der/des Erziehungsbe                             | rechtigten *                                      | _ |   |
| Limm.                                                         | laustedatum das Klas Emialausasiassasitilatan ala | 8 |   |
| Um sich zu verifizieren, geben Sie hier das G<br>(ff.mm.iiii) | eburtsdatum der/des Erziehungsberechtigten ein    |   |   |

Slika 17: Za verifikaciju upisati datum rođenja.